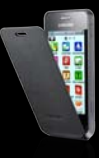

## Découvrez le nouveau mobile Samsung Wave 723

Sous une belle protection d'écran amovible se cache un webphone au design épuré et tout en finesse. Associé à Samsung Apps, il vous permet de télécharger toutes les applications qui en feront un téléphone unique. Le vôtre.

Journal

G

Musique

Social Hub

Web

L'ensemble des services présentés dans ce guide nécessite d'avoir souscrit à un forfait de la gamme SFR spéciale webphone.

Il ne vous faudra que quelques instants pour parcourir ce guide de démarrage rapide et faire de ce téléphone le vôtre.

#### LES ESSENTIELS

Appeler ou envoyer un SMS n'a jamais été aussi facile ! 1. Cliquez sur « Contacts »

- 2. Faites glisser votre doigt directement sur le nom de votre contact :
- Pour lancer un appel : de la gauche vers la droite,
- Pour envoyer un SMS : de la droite vers la gauche.

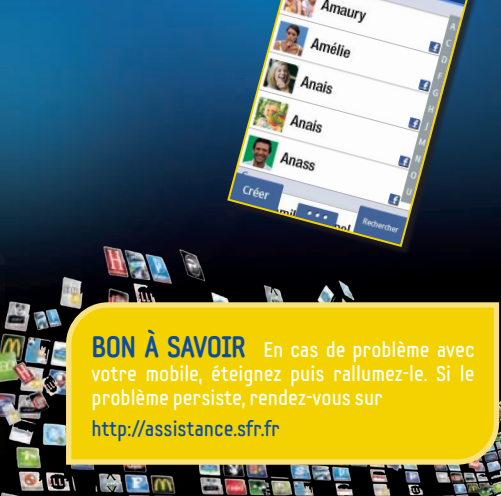

### EN 1 SEUL CLIC, INTERNET S'OUVRE À VOUS

-\$\$

Pour accéder à Internet cliquez simplement sur « Web».

Vous n'avez rien à paramétrer, il vous suffit simplement d'avoir souscrit à une offre data illimitée.

Enregistrez vos sites favoris pour un surf encore plus rapide sur vos pages préférées :

- Tapez l'URL de votre site et cliquez sur « Favoris » et « Ajouter ».
- Recommencez la manipulation autant de fois que vous le souhaitez.

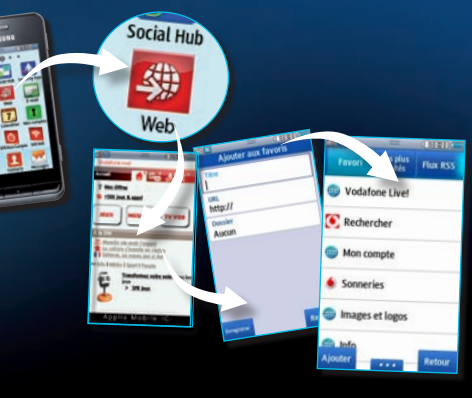

Accéd • Sous de la • À pa

BON À SAVOIR Pour surfer en toute liberté, nous vous recommandons d'opter pour une offre incluant de la data en illimitée.

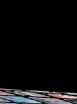

puis s Sélect Rense

#### ENVOYEZ ET RECEVEZ VOS E-MAILS SUR VOTRE MOBILE

Pour envoyer et recevoir vos e-mails de votre (vos) boite(s) mail personnelle(s) : Gmail, Yahoo, Windows Live Hotmail... sur votre Samsung Wave 723, laissez- vous guider !

#### Configurez vos compt<u>es mail</u>

- Cliquez sur « Mes Comptes » de votre téléphone puis sur « Ajouter compte ».
- Sélectionnez le compte souhaité.
- Renseignez votre adresse e-mail
- et votre mot de <u>passe</u>
- dans les cases correspondantes.

#### Accédez à vos e-mails à tout moment

- Sous forme de notification à partir de la barre des tâches
- À partir du menu

# noment :

**BON À SAVOIR** Si vous rencontrez des difficultés avec le paramétrage automatique de votre boite mail, connectez-vous sur :

http://assistance.sfr.fr

## APPLICATIONS

#### En 3 étapes, téléchargez de nombreuses applications !

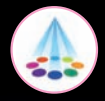

Samsung Apps est la plateforme de téléchargement d'applications gratuites ou payantes de Samsung directement disponible sur votre mobile.

#### Pour télécharger vos applications :

- Cliquez sur « Samsung Apps » à partir de votre menu.
- Choisissez votre application.
- Téléchargez-la sur votre mobile.

Pour lancer l'application, allez dans votre menu et cliquez sur l'icône de l'application téléchargée

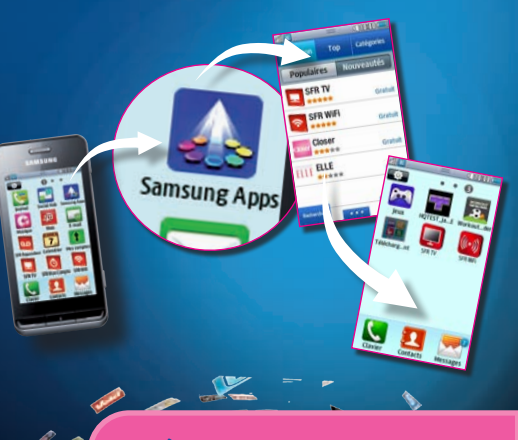

BON À SAVOIR Venez découvrir des milliers d'applications gratuites ou payantes à télécharger sur votre mobile.

#### TÉLÉCHARGEZ L'APPLICATION SFR TV **DEPUIS SAMSUNG APPS!**

Toute la TV en direct sur votre mobile en 3G/3G+ <sup>(1)</sup> !

Retrouvez une large sélection de chaînes TV avec une qualité d'image inédite :

 Grâce à une interface simple et intuitive, accéder à une sélection de chaînes TV en direct : généralistes, information, divertissement

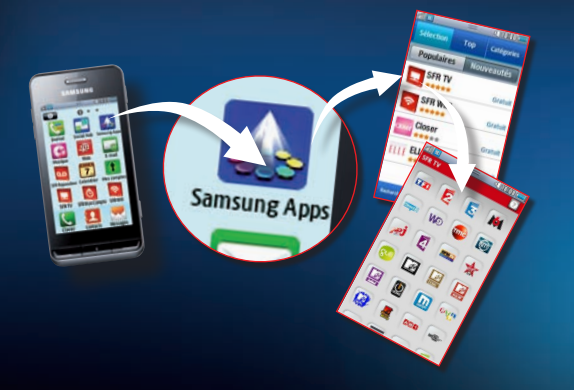

(1) Sélection de chaînes TV. Liste susceptible d'évolution. Disponible sous couverture 36/36+ de SFR. Détails des offres et conditions d'accès aux services sur sfr.fr, dans les points de vente assurant la commercialisation des offres SFR et dans la brochure Tarifs des Offres SFR en viqueur

(2) Service SFR TV réservé aux clients ayant souscrit une offre SFR compatible : offres soumises à conditions. Attention l'utilisation de ce service à l'étranger peut entraîner une facturation supplémentaire selon l'offre souscrite.

> BON & SAVOIR Avec l'application SFR TV. vous pouvez visualiser les programmes en cours et à venir en vous rendant sur le « Guide ».

#### TÉLÉCHARGEZ L'APPLICATION SFR WIFI **DEPUIS SAMSUNG APPS!**

Restez connecté en haut débit depuis votre mobile !

 Accéder en un clic depuis votre mobile à près de 3 millions\* de points d'accès du réseau SFR WiFi en France Métropolitaine et 50 hotspots disponibles dans les gares.

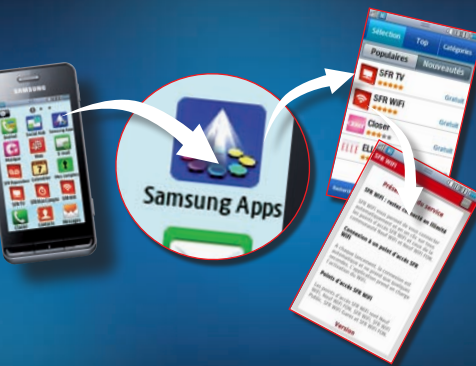

#### \* Données au 19/08/2010

Service SFR WiFi réservé aux clients ayant souscrit une offre SFR compatible : offres soumises à conditions. Accès au réseau SFR WiFi via plus de 3 millions de points d'accès SFR WiFi. SFR WIFI Public. SFR WIFI FON, SFR WIFI Gares, Neuf WIFI et Neuf WIFI FON en France métropolitaine, ainsi que via les points d'accès que forment les neufbox de SFR ayant permis cet accès. Téléchargement préalable du gestionnaire de connexion SFR permettant, au choix du client, de bénéficier du réseau Internet 3G+ ou WiFi selon la couverture disponible. Zones de couverture WiFi sur http://cartewifi.sfr.fr. Détails des offres et conditions d'accès aux services sur sfr. fr, dans les points de vente assurant la commercialisation des offres SFR et dans la brochure Tarifs des Offres SFR en vigueur.

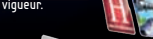

BON A SAVOIR Téléchargez en haut débit et sans contraintes tous types de contenus, même les plus volumineux.

#### SAMSUNG SOCIAL HUB™

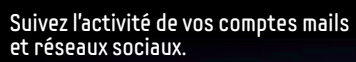

0

Le Social Hub™ est une interface innovante qui centralise sur un seul écran de votre mobile Samsung toutes les informations liées à vos mails messageries instantanées et réseaux sociaux

Pratique pour suivre en direct vos messages ou les activités de vos amis !

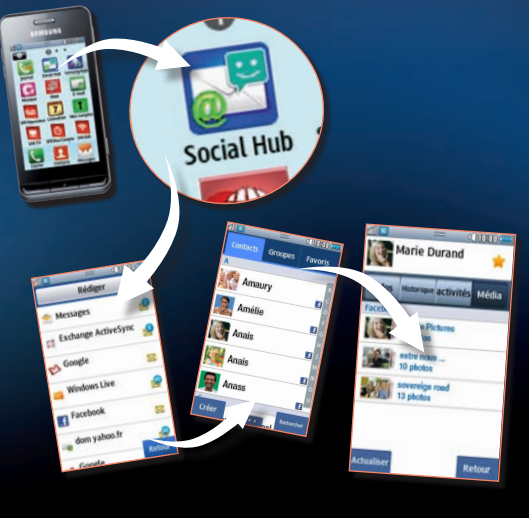

BON À SAVOIR Pratique pour suivre en direct vos messages ou les activités de vos amis !

#### SAMSUNG KIES

Le logiciel ultra intuitif pour synchroniser vos données et sauvegarder vos applications préférées.

#### Synchronisez vos données en toute simplicité

• Reliez votre Samsung Wave 723 au PC grâce au câble USB fourni et cliquez sur « Démarrage facile ».

Kies

- Par un simple « glisser-déposer », vous sauvegardez et synchronisez l'ensemble de vos fichiers (contacts, sms, photos, applications, vidéos).
- Sauvegardez rapidement vos contenus via Samsung Kies.

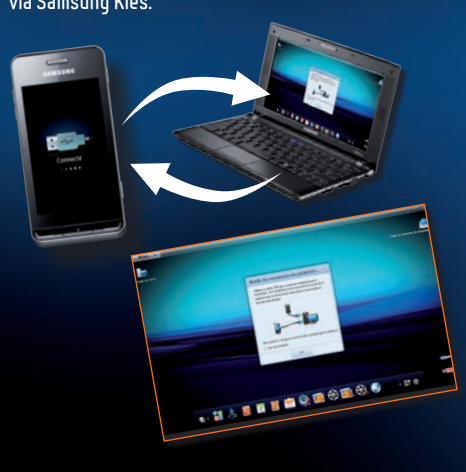

BON À SAVOIR Le logiciel Samsung Kies vous permet de sauvegarder et synchroniser vos données avec les produits Samsung compatibles (TV, Photo, vidéo...)

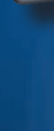

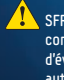

## PARAMÈTRES INTERNET

Si vous n'avez pas souscrit à un forfait SFR incluant un accès à internet en illimité, vous devrez modifier vos paramètres de connexion pour une utilisation optimale.

- Cliquez sur « Paramètres »
- Entrez dans « Applications »
- Choisissez l'applicatiopn à paramètrer, exemple : «E-mail »
- Allez dans « Profil de messagerie »
- Puis sélectionnez « Internet mobile »

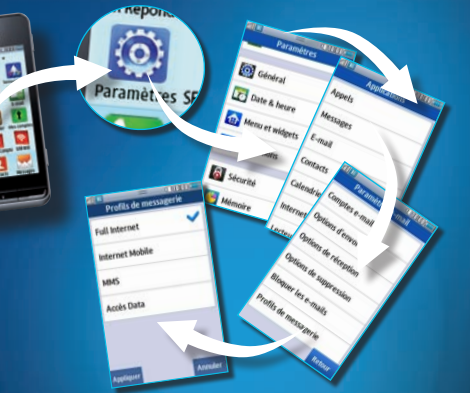

SFR vous déconseille de modifier ce profil si vous ne disposez pas des connexions wap/web illimitées incluses dans votre offre tarifaire, afin d'éviter tout risque de sur-facturation liée à la connexion permanente et automatique aux services et applications.

> BON & SAVOIR Vous devrez renouveler la même opération pour configurer votre accès à Internet (Web), à Samsung Apps et à vos réseaux sociaux (Social Hub™)

#### Guide de prise en main rapide

# Samsung **Wave** 723

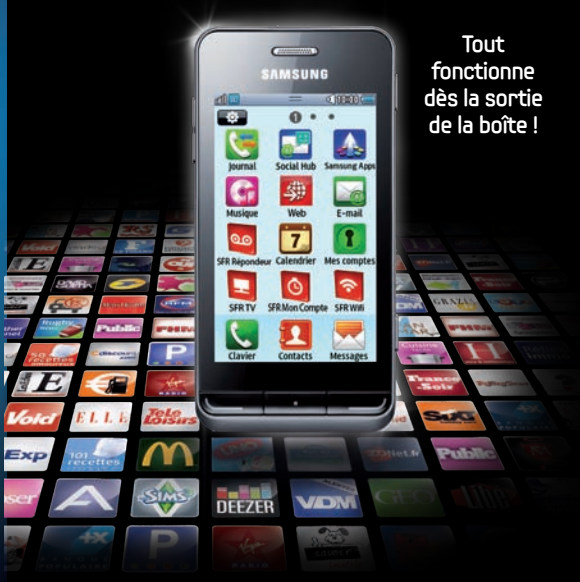

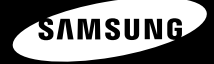